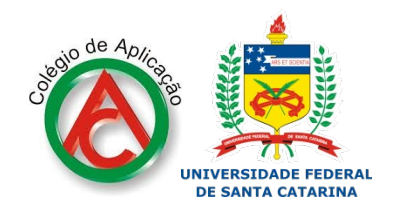

# Tutorial de Criação do ID UFSC

pelo setor de assistência ao aluno - CA/UFSC - 2020

## O que é um ID UFSC?

O ID UFSC é a forma abreviada para identidade UFSC, que permite acesso à plataforma Moodle, onde estarão as atividades e interações do ensino remoto. Link deste tutorial em vídeo: <u>https://www.youtube.com/watch?v=VRI2M7Zc28M&t=122s</u>

#### Como fazer um ID UFSC?

Antes de tudo, entre em contato com a assistência aos alunos para encaminhar o pedido de cadastro de e-mail do estudante para secretaria escolar.

#### 1) Acesse o site: *id.ufsc.br* e clique em criar usuário

| R Identidade UFSC - Login ×    | The support of the local division of the local division of the loc |              |
|--------------------------------|----------------------------------------------------------------------------------------------------|--------------|
| ← → C 🔒 https://idufsc.ufsc.br |                                                                                                    | 區 公 <b>三</b> |
|                                |                                                                                                    |              |
|                                |                                                                                                    |              |
|                                |                                                                                                    |              |
|                                |                                                                                                    |              |
|                                |                                                                                                    |              |
|                                |                                                                                                    |              |
|                                |                                                                                                    |              |
|                                |                                                                                                    |              |
|                                | Identidade UESC                                                                                                    |              |
|                                |                                                                                                    |              |
|                                | Entrar no IdUFSC                                                                                                    |              |
|                                |                                                                                                    |              |
|                                | Criar usuario 🥟 Esqueci minha senha                                                                                                    |              |
|                                | Video de Cadastro no IdUFSC                                                                                                    |              |
|                                |                                                                                                    |              |
|                                |                                                                                                    |              |
|                                |                                                                                                    |              |
|                                |                                                                                                    |              |
|                                |                                                                                                    |              |
|                                |                                                                                                    |              |
|                                |                                                                                                    |              |
|                                |                                                                                                    |              |
|                                |                                                                                                    |              |
|                                |                                                                                                    |              |
|                                |                                                                                                    |              |
|                                |                                                                                                    |              |

### 2) Clique em recuperar senha

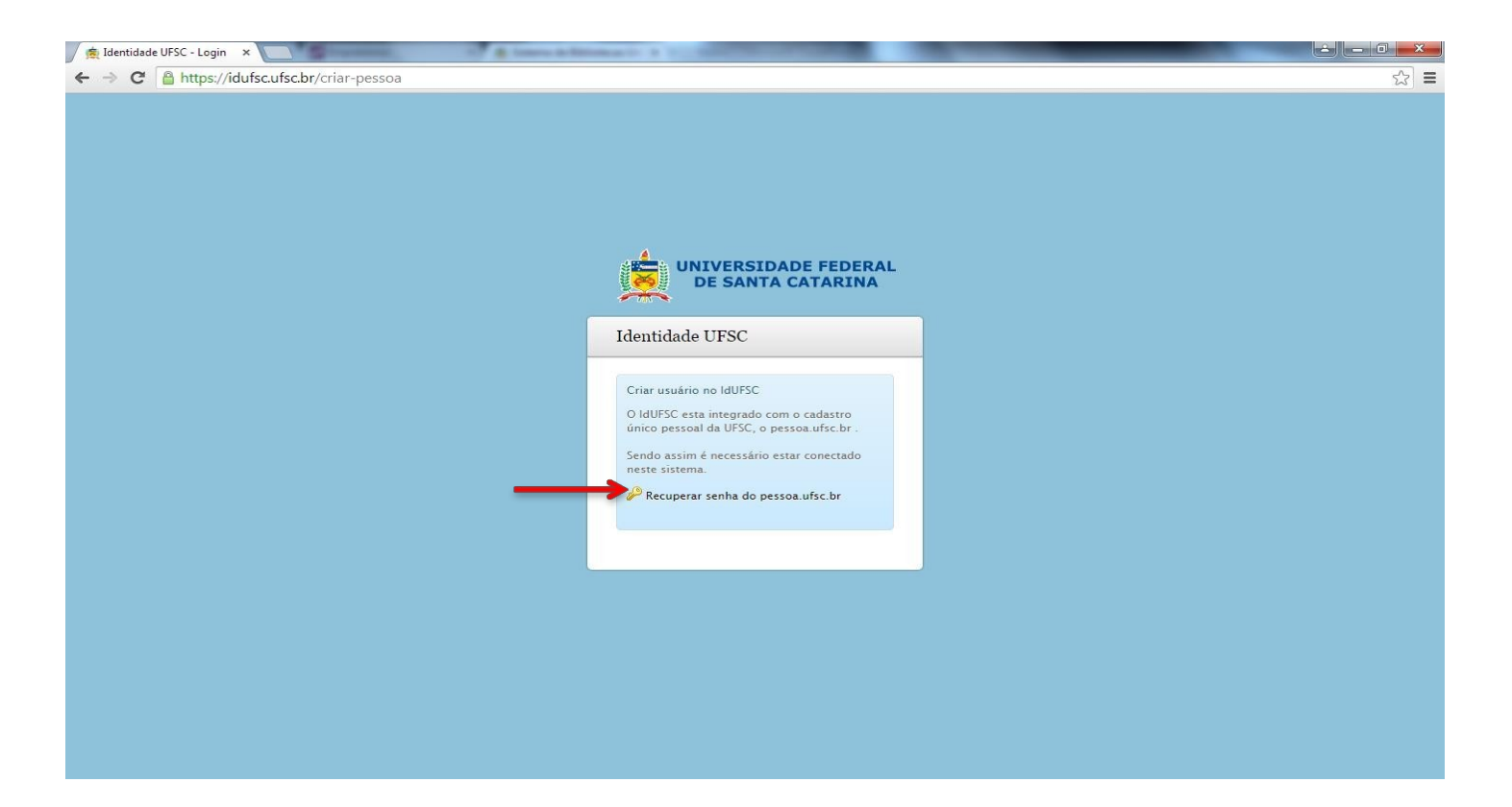

 Abrirá outra janela solicitando o preenchimento de 01 (um) dos itens abaixo (CPF, passaporte, identidade, ID UFSC, nome da mãe, e-mail). Selecione um deles (CPF ou e-mail, por exemplo):

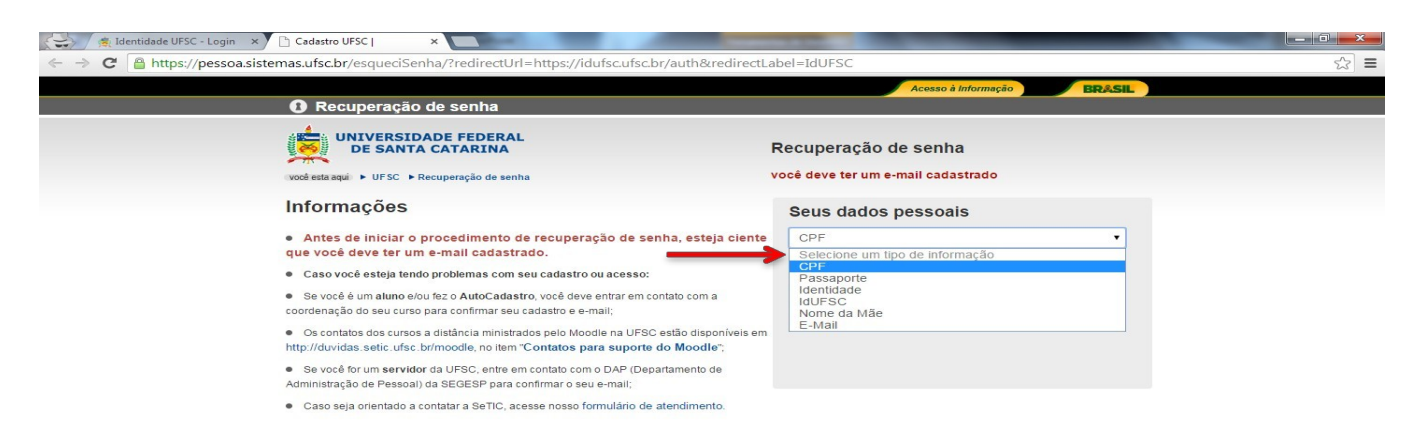

4) Responda a opção que você selecionou e clique em verificar

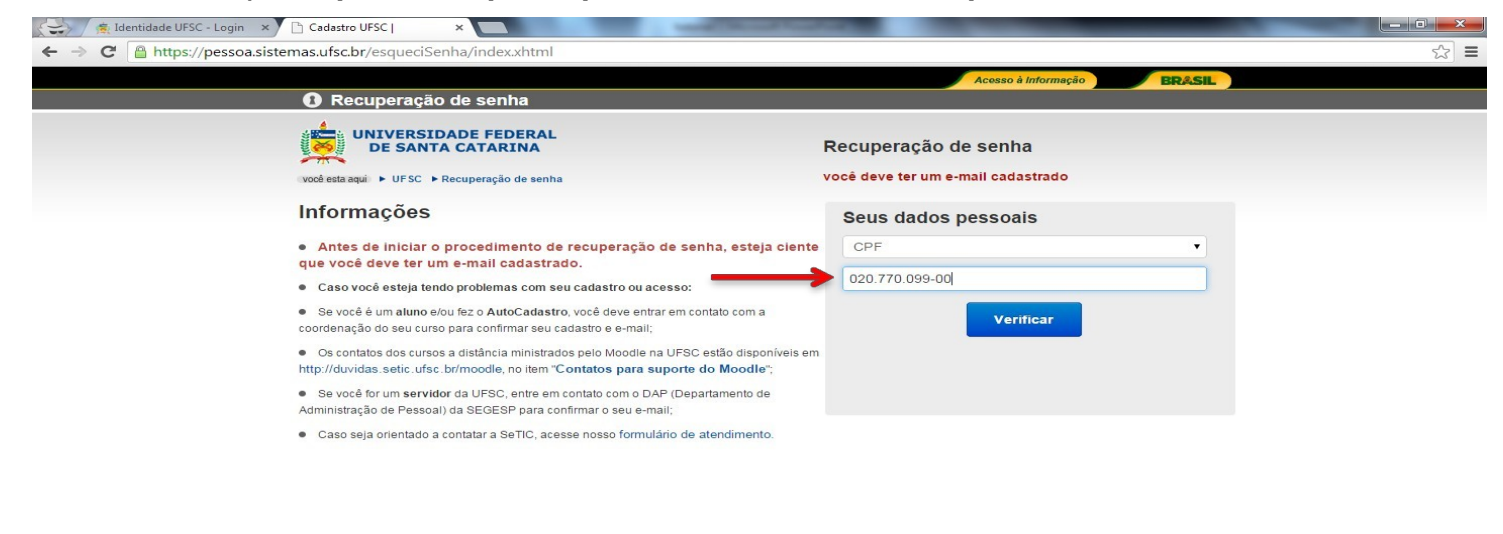

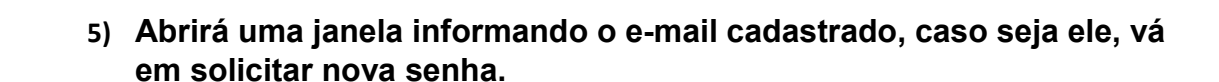

PT 🖮 🔺 🗂 🌵 16:10

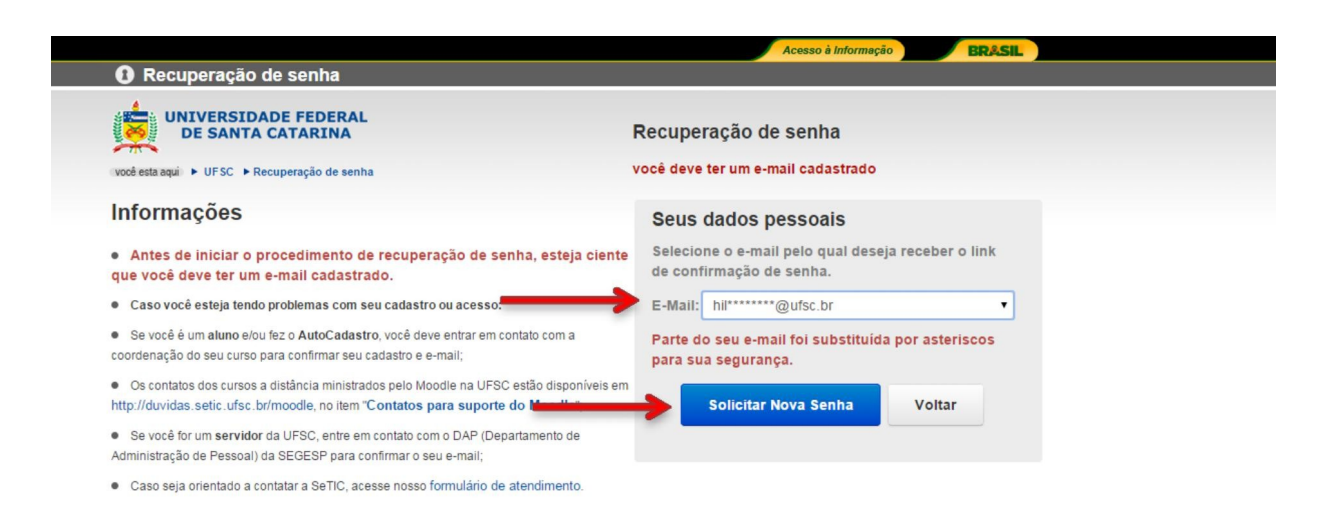

6) Abrirá uma nova janela com a seguinte informação

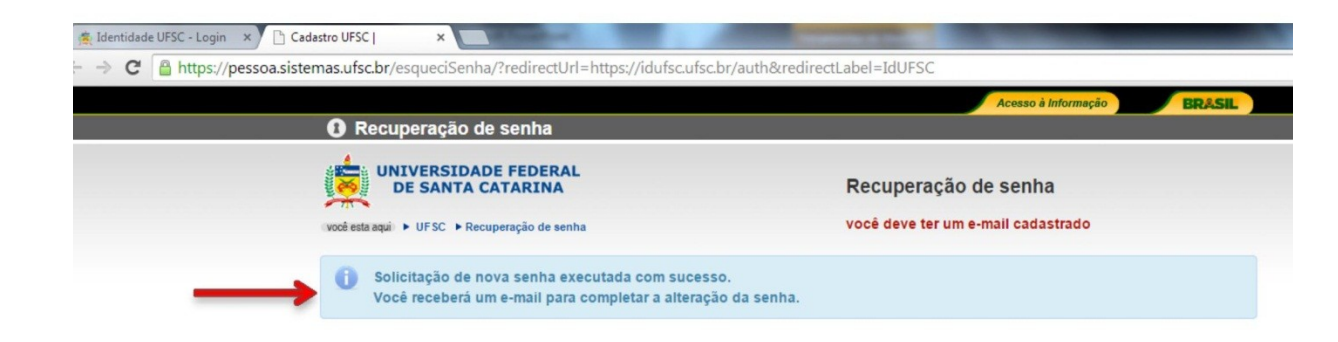

7) Abra a sua caixa de e-mail e procure o e-mail SeTic/UFSC – confirme sua nova solicitação de senha

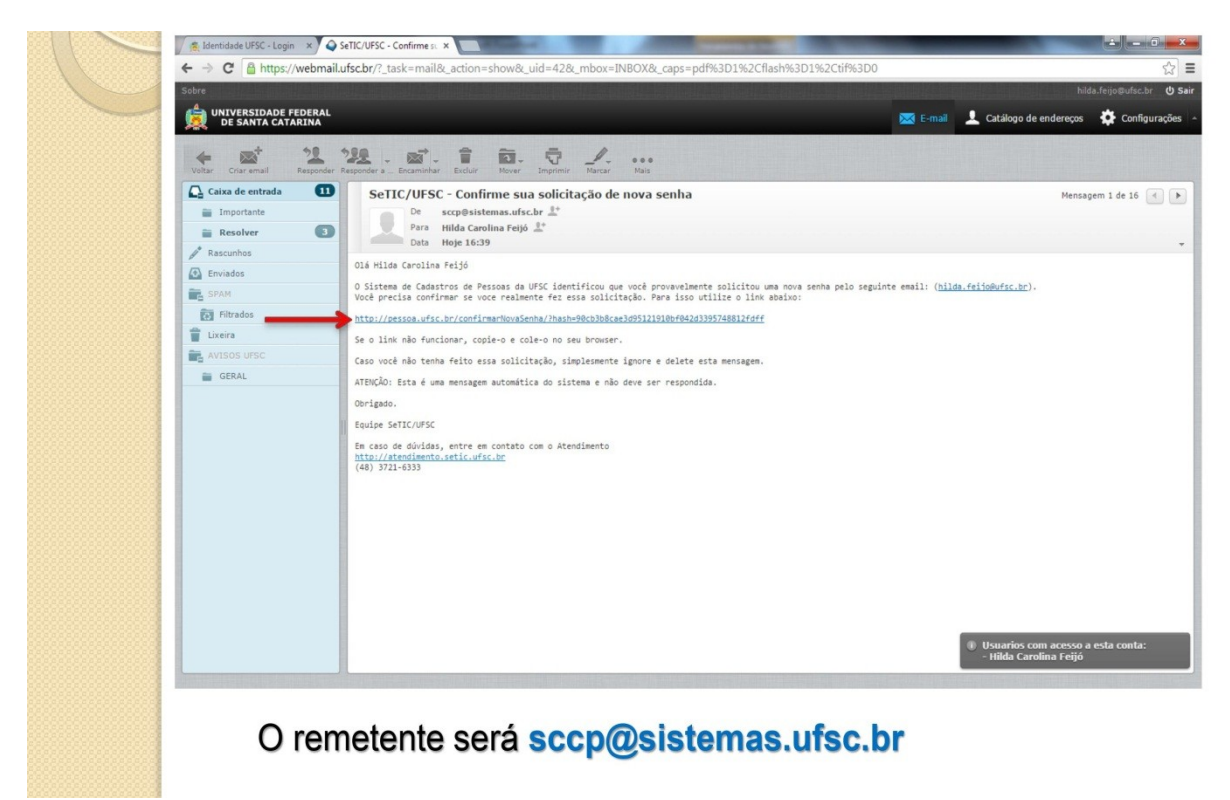

 8) Crie a nova senha com no mínimo 8 (oito) dígitos, com pelo menos 1 (uma) letra maiúscula e 1 (um) número.

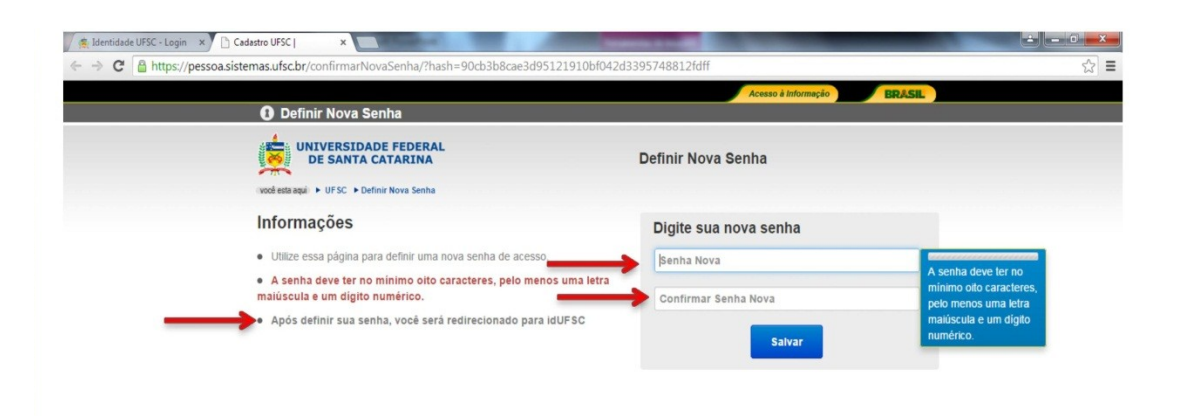

9) Pronto! Feito seu ID, você pode logar no ID UFSC (id.ufsc.br) para confirmar seu login e senha!